# 精度管理記録予約サイト

操作説明資料

国立がん研究センター東病院 2025.1

### Airリザーブを使用した精度管理記録等の予約開始について

#### Airリザーブで予約可能な精度管理記録は以下の通り。

【放射線科】放射線診断装置/造影剤注入装置精度管理記録

【臨床検査部/病理検査】温度管理記録·温度計記録

【臨床検査部/血液検体】臨床研究検査室関連:点検記録·報告書一式

【臨床検査部/血液検体】検体検査機器関連:精度管理·点検記録·報告書一式

【臨床検査部/生理検査】心エコー:12誘導心電図/エコー精度管理記録

【臨床検査部/生理検査】その他:その他精度管理記録一式

【臨床工学室】輸液ポンプ

【内視鏡センター】内視鏡精度管理記録

【臨床研究コーディネーター室】血圧計・身長体重計等メンテナンス記録等一式

【薬剤部】治験薬管理関連の薬剤部訪問予約

2

#### 精度管理記録閲覧予約の流れ メンサイトSDV予約 大ト (候補日の確認) 株度管理記録予約サイト (予約の登録) よいサイトSDV予約 (仮予約の登録)

- ・関連部署の精度管理記録予約希望の際は、まず「精度管理予約サイト」より予約を行った後、 オンサイトSDV予約を行いCRC確認の元、SDV実施可能となります。
- 精度管理記録予約を行う前に、予めオンサイトSDV予約で希望日のSDV室の空き状況をご 確認をお願いします。
- 精度管理記録予約は監査・症例SDV実施のみ可能です。必須文書閲覧予約時は対応不可となりますので、ご注意願います。

# (目次)

・予約 : P5~
・希望日時を選択
・予約者情報を入力
・資料や対象など詳細を入力
・予約受付完了メール

・予約キャンセル P12
・監査について: P16
・注意事項: P17
・お願い: P18

## ①ご予約内容を選択(貸出文書毎の予約となります)

\*纏めての予約は出来ませんのでご了承ください\*

| 国立がん研究センター<br>東病院<br>National Cancer Center Hospital East                      |                                                                                                    |
|--------------------------------------------------------------------------------|----------------------------------------------------------------------------------------------------|
| ご予約内容の選択<br>メニューを選択してください<br>-                                                 | 貸出文書を選択                                                                                                    |
| 【放射線科】:放射線診断装置(CT, MRI, PET/CT, 骨シンチ,X線機器)の精度管理記録<br>【臨床検査部/病理検査】:温度管理記録・温度計記録 | <ul> <li>・ 放射線診断技術部(CT/MRI/PETなど)</li> <li>・ 臨床検査部/病理検査(温度管理記録など)</li> <li>・ 臨床検査部/血液検体 臨床研究検査室関連(点検記録・報告書など)</li> </ul>                                      |
| 【臨床検査部/血液検体】臨床研究検査室関連:点検記録・報告書一式<br>【臨床検査部/血液検体】検体検査機器関連:医療機器修理・定期点検記録・作業報告書一部 | <ul> <li>・臨床検査部/血液検体_検体検査機器関連(精度管理・点検記録など)</li> <li>・臨床検査部/生理検査_心エコー(12誘導心電図精度管理記録など)</li> <li>・検査部検査部/生理検査_その他(内部精度管理記録など)</li> <li>・臨床工学室(輸液ポンプ)</li> </ul> |
| 「陈广铃木如///开理铃木】40課道と于网/と礎切卒冲,40課道と于网/と礎切卒冲の建府区理                                 | <ul> <li>・内視鏡センター(内視鏡精度管理記録)</li> <li>・臨床研究コーディネーター室(血圧計・身長/体重計などメンテナンス記録など)</li> <li>★薬剤部訪問予約※こちらは別途マニュアルがございます。そちらをご確認ください。</li> </ul>                      |
| 精度管理記録予約サイト (シ 利用規約 (シ プライバシーポリシー<br>千葉県柏市柏の葉6丁目5-1<br>04-7133-1111            | 2025/1/27 VER2.0 5                                                                                                    |

#### HP内の「貸出文書」内容を確認し、予約を行ってください。

※回義的記録についてはDD works trial site (米以下DDTS) 上でご確認くだかい

▶依頼者の方へ・自ら治験を実施する方へ>治験実施中~治験終了>監査モニタリング

PDFファイル『SDV\_閲覧貸出文書一覧』内容ご確認の上、予約をお願いします。

| 閲覧貸出ファイル一覧 | 閲覧 | 「貸出 | ファイ | ルー | - 12 |
|------------|----|-----|-----|----|------|
|------------|----|-----|-----|----|------|

| 資料名 第                                                                                                    | 教料内容                                           |                                             |                                               |                                                       |  |
|----------------------------------------------------------------------------------------------------|------------------------------------------------|---------------------------------------------|-----------------------------------------------|-------------------------------------------------------|--|
| 企業治験責任医研保管文■★1) ★3) D                                                                                                    | DTS導入前の紙碼体資料                                   |                                             |                                               |                                                       |  |
| D                                                                                                    | elegation LOG, Training LOG#                   |                                             | 【相度官理記録予約ワイト】閲覧員出ノアイル詳細                       |                                                       |  |
| 医師主導油装責任医師保管交量★1)                                                                                                    | DTS編入前の設備体質料<br>Velectation LOG. Training LOG等 | 部署名                                         | 書類名                                           | RTAR                                                  |  |
| 1                                                                                                    | PR(EX)                                         | the particular second state provide and the |                                               | 放射線診断装置(CT、MRI、PET/CT、骨シンチ、X線機器)精度管理記録                |  |
| 5                                                                                                    | 88.                                            | /2×第1年来12/00日P//2×第1年来12×80月221             | N 至 20X为14家村制度 管理主动的家                         | ※上記以外(造影剤注入装置等)の精度管理記閲覧希望は直接放射線科担当者へご連絡下さい。           |  |
| 15                                                                                                    | RB委員名簿                                         |                                             |                                               | 温度管理記録・温度計記録                                          |  |
| 実施医療機関長の須保管文書、                                                                                                    | t>9−SOP                                        | 幽床快量的/皿/仪快钟                                 | 州市中国国政地方の行用品の部署                               | ※それ以外の書類(内部精度管理記録等)の閲覧希望は直接病理担当者へご連絡下さい。              |  |
| 治験審査委員会関連文量等★1) ★3) G                                                                                                    | CPTraining 記録 (Celitication) 米協力者の             |                                             |                                               | 【臨床研究検査室関連】                                           |  |
| s                                                                                                    | MORRIN                                         |                                             |                                               | ・医療機器修理・定期点検実施記録 日誌 (東QD107)                          |  |
|                                                                                                    | <b>季</b> 録                                     |                                             |                                               | ・メーカー作業報告書(東QD112)                                    |  |
| 10.00 million / 10.0 million / 2000                                                                                                    |                                                |                                             |                                               | <ul> <li>温度管理記録(東QD120)</li> </ul>                    |  |
|                                                                                                    |                                                | 臨床検査部/血液検体                                  | 検査科関連点検記録                                     | ・機器定期点検記録(東QD1212)                                    |  |
| 30<br>9                                                                                                    | 柳葉葉連合検記録                                       |                                             |                                               | 【検体検査機器関連】                                            |  |
|                                                                                                    | 的一個人的一個人的                                      |                                             |                                               | ・医療機器修理・定期点検実施記録 日誌/月報 (東QD107)                       |  |
|                                                                                                    | 理検査室点検記録                                       |                                             |                                               | ・メーカー作業報告書(東QD112)                                    |  |
|                                                                                                    |                                                |                                             | ※それ以外の書類(内部精度管理記録等)の閲覧希望は直接検査科(検体)担当者へご連絡下さい。 |                                                       |  |
| 10 A                                                                                                    | 特殊維維度管理記錄                                      |                                             |                                               | 12誘導心電照/心臓超音波の精度管理記録                                  |  |
| 身長体重計・血圧計等パンテナンス記録                                                                                                    |                                                |                                             | ・東QD105-生理-001 内部精度管理記録簿 心電計                  |                                                       |  |
| 検宣科構変管理記録                                                                                                    |                                                |                                             |                                               | ・東QD105-生理-003 内部精度管理記録簿 超音波機器                        |  |
| ※25歳はなるほとついては其目は(1)くたりませんので、日本学校                                                                                                    | 00204                                          |                                             |                                               | ・東QD107-生理-001 医療機器修理・定期点検実施記録 日誌                     |  |
| *1) DDTS導入後の資料は、certified copyとしてスキャンしているため、DDTS上でご確認可能です。<br>*2) その他熟練原想開設資料の研究しや認は「現実管理記録予約サイト」開発設力アイル料紙ページ参照。<br>*3) 必須久重開発希望符のみ貸出可能 |                                                | 臨床检查部/牛理检查                                  | 生理检查室占检逻辑                                     | ・東QD112-生理 メーカー作業報告書(今和4年までは東QD106-生理 医療機器保守点検)       |  |
|                                                                                                    |                                                |                                             |                                               | その他精度管理記録                                             |  |
|                                                                                                    |                                                |                                             |                                               | ・東QD105-生理-002 内部精度管理記録簿 呼吸機能 VC,FVC                  |  |
|                                                                                                    |                                                |                                             |                                               | • 東QD105-生理-005 内部精度管理記録簿 呼吸機能 FRC,Dlco               |  |
|                                                                                                    |                                                |                                             | ・東QD105-生理-006 内部精度管理記録簿 脳波計                  |                                                       |  |
|                                                                                                    |                                                |                                             |                                               | <ul> <li>・東QD105-生理-008 内部精度管理記録簿 オージオメーター</li> </ul> |  |
|                                                                                                    |                                                | 臨床工学室(ME室)                                  | ME室点検記録                                       | 輸液ポンプ点検記録                                             |  |
|                                                                                                    |                                                |                                             |                                               | 内視鏡精度管理記錄                                             |  |
|                                                                                                    |                                                | 内視鏡センターME室                                  | 内視鏡ME精度管理記録                                   | <ul> <li>スコープの精度管理記録</li> </ul>                       |  |
|                                                                                                    |                                                |                                             |                                               | -機器の精度管理記録                                            |  |
|                                                                                                    |                                                | 臨床研究コーディネーター室                               | 身長体重計・血圧計等メンテナンス記録                            | ・全自動血圧計・身長/体重計・パルスオキシメーター・手動血圧計・眼科機器メンテナンス貸出記録        |  |

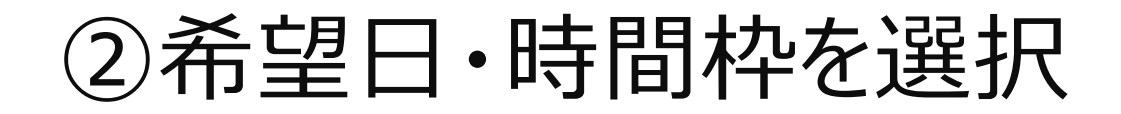

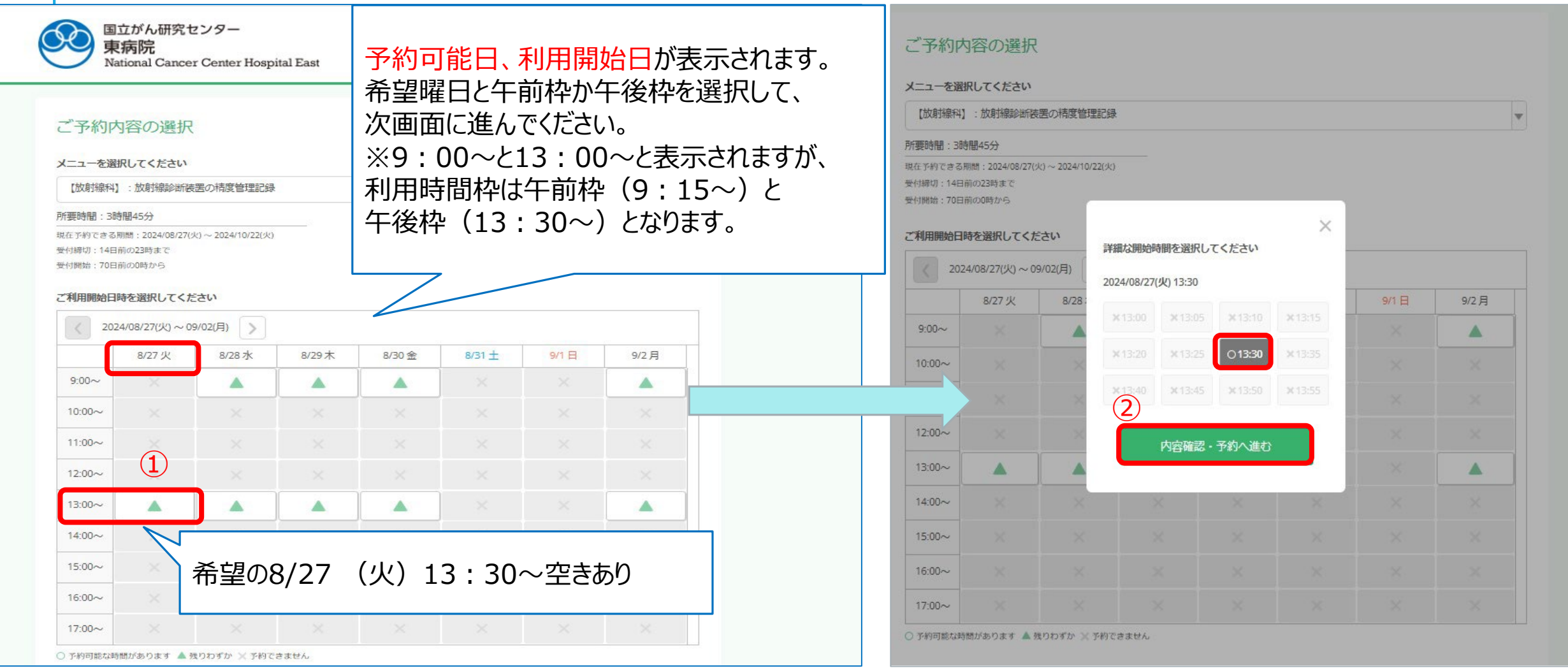

③予約者情報を入力

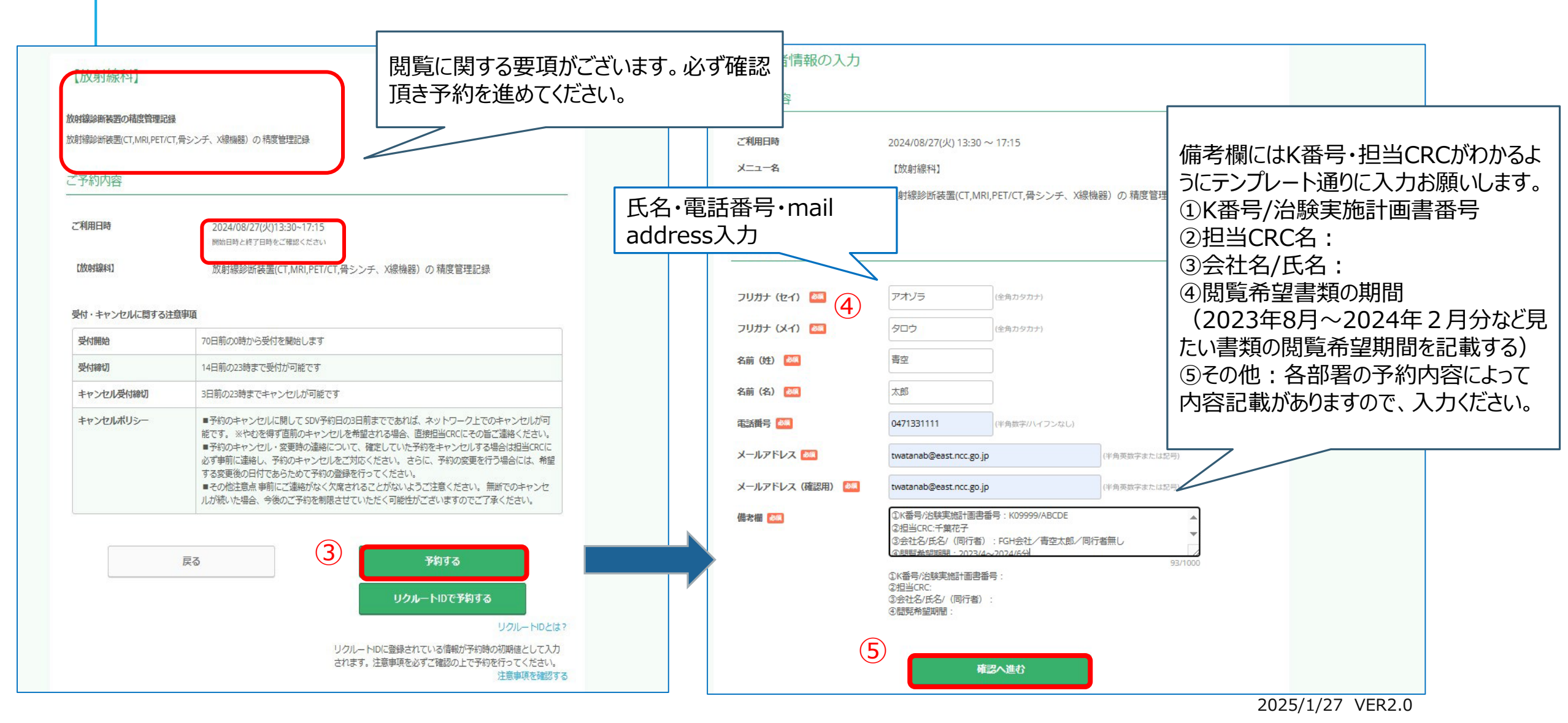

#### ③-2予約者情報『備考欄』の記載例

#### 備考欄はテンプレート通りに入力下さい。

①K番号/治験実施計画書番号②担当CRC名/治験事務室③会社名/氏名
 ④閲覧希望書類の期間 ⑤各部署の閲覧に関します要項がございますので、入力ください。
 文字数1000文字以内なのでご注意下さい。

#### 記載例

①K9999/blue Sky
 ②担当CRC名:青空太郎
 ③サンライズ製薬株式会社/星花子
 ④2023年8月~2024年2月分
 ⑤機器の種類:血算・血清

症例SDV+必須文書の場合記載例

①K9999/blue Sky
 ②担当CRC名:青空太郎/治験事務室(同時希望)
 ③サンライズ製薬株式会社/星花子
 ④2023年8月~2024年2月分

(臨床検査部/血液検体)検体検査機器関連の予約の際は⑤機器の種類を指定してください。

複数試験同時貸出の場合記載例

①K9999/blue Sky・K8888/starry sky
 ②担当CRC名:青空太郎/星太郎
 ③サンライズ製薬株式会社/星花子
 ④2023年8月~2024年2月分

担当CRCが異なる場合、

併記下さい。

#### ④予約情報の確認画面に切り替わり、内容確認、 予約を確定し確定メールが自動配信されます。

| ご予約内容の確認                                   |                                                                                                    |                                                                                                    |   | 2024/08/13 (火) 14:59<br>reservation@airreserve.net<br>[AirJザーブ]予約内容のご確認                        |
|--------------------------------------------|----------------------------------------------------------------------------------------------------|----------------------------------------------------------------------------------------------------|---|------------------------------------------------------------------------------------------------|
| まだ予約は完了していませんページ下部にある「上記に同                 | 。<br>意して予約を確定する」ボタンを押してください。                                                                                                    | 国立かん研究をノター<br>東病院<br>National Cancer Center Hospital East                                                                                                    |   | 宛先 渡遠 知子(臨床研究コーティネーター室)                                                                        |
| ご予約内容<br>ご利用日時<br>メニュー名                    | 2024/08/27(火) 13:30 ~ 17:15<br>【改变指编社】                                                                                                    | ご予約申込の完了<br>予約番号は、お願い会わせの際に必要となりますのでお控えください。<br>また、確認のメールをお送りしましたので、ご予約均等を必ずご確認ください。                                                                                      |   |                                                                                                |
| ご予約者様情報                                    | 品のおからないが良い。ANRUFEIACI, MARTEIACI, Mタンクト                                                                                                    | <b>予約書号</b> 11CWMG828                                                                                                    | 9 | 精度管理記録予約サイト 予約担当者様                                                                             |
| フリガナ (セイ)<br>フリガナ (メイ)<br>名前 (姓)<br>名前 (な) | アオソラ<br>タロウ<br>青空<br>+##                                                                                                    | トップへ戻る                                                                                                    |   | 予約が入りましたのでお知らせいたします。<br>なお、仮予約・キャンセル待ちの予約が確定になった場合も本メールは配信されます。<br>下記のメールをお客様に送信しましたのでご確認ください。 |
| ら前 (G)<br>電話番号<br>メールアドレス<br>偏考描           | ヘロッ<br>0471331111<br>twatanab@east.ncc.go.jp<br>①K番号/治験実施計画商番号:K09999/ABCDE                                                                                                    |                                                                                                    |   |                                                                                                |
|                                            | 0.対当にRC子電花子<br>0.会社名/L名/(旧时者):FGH会社/青空太<br>3.問題希望期間:2023/4~2024/5分<br>修正する                                                                                                    | 即ノ同行者無し                                                                                                    |   | 9イトル: 【精度管理記録予約サイト】予約内容のご確認<br>                                                                |
| キャンセルに関する注意事項                              | 3日前の72時までキャンゼルが可想です                                                                                                    |                                                                                                    |   | *答えできませんので 空きが空いていれば                                                                           |
| キャンセルボリシー                                  | SIEMの込む時までキャンセンルで知らてす。<br>予約のキャンセルに聞してSPUFや間の3日前<br>能です。※やわを得ず直前のキャンセルを希望さ<br>予約のキャンセル・変更時の連絡について、健<br>めず事前に連絡し、予約のキャンセルをご対応く、<br>する変更後の日付てあらためで予約の登録を行っ<br>その他注意点事前にご連絡がなく欠席されるご<br>ルが続いた場合、今後のご予約を刻限させていた。 | までであれば、ネットワーク上でのキャンセルが可<br>れる場合、直接担当CRCにその旨ご連絡ください。<br>定していた予約をキャンセルする場合は担当CRCに<br>ださい。さらに、予約の変更を行う場合には、希望<br>てください。<br>さどがないようご注意ください。 無断でのキャンセ<br>だく可能性がごさいますのでご了承ください。 |   | 青空 太郎 様<br>いつもご利用いただきありがとうございます。<br>精度管理記録予約サイト です。<br>ご予約の受付が完了いたしましたのでお知らせいたします。             |
|                                            | 利用規約         プライパシーボリシ           上記に同意して予約を確定する                                                                                                    | 5                                                                                                    |   | 2025/1/27 VER2.0                                                                               |

#### ⑤精度管理記録の閲覧予約実施後、必ず「オンサイト 予約サイト」にて必ず予約を行って下さい!

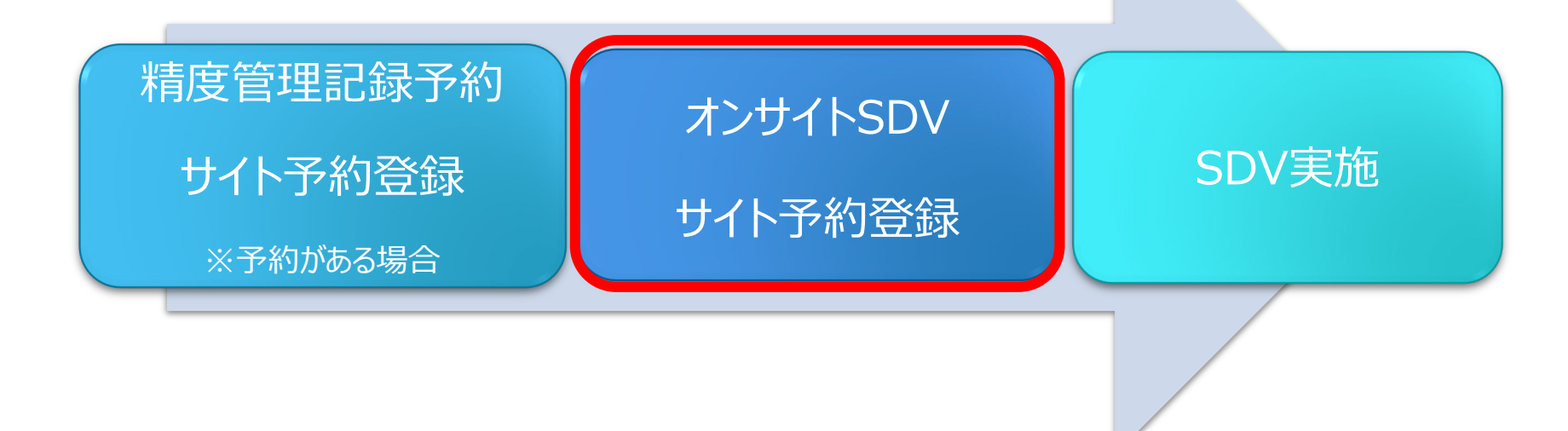

□ 別途、「オンサイトSDV予約方法 <操作マニュアル>」に沿って、仮予約→担当CRCへ仮予約をご連絡をお願いします

•担当CRCの都合が合わない場合には、予約キャンセルとなります。施設より予約キャンセルメールを受領しましたら、 精度管理予約を必ずキャンセルいただき、再度、別日にて精度管理記録の閲覧予約をお願い致します。 (※オンサイトSDV予約方法 <操作マニュアル> をご参照ください。)

• ご自身で予約キャンセルする場合にはスライド14参考して下さい。

### 予約者・CRC不都合のため予約キャンセル ■仮予約を行ったが予約者・CRCの都合が合わない場合

・精度管理記録予約サイトにてキャンセル処理(スライド14)
 ・閲覧予約日の1週間前にキャンセルが発生した場合、システムでキャンセル処理後、関連部署へ実施予定日キャンセルになった事を連絡(キャンセルメールを転送)してください。
 ・※関連部署の担当者がわからないときは、担当CRCへその旨依頼する事※
 ・3日前まではシステム上でキャンセル可能です。直前はシステム上でキャンセル出来ませんので、直接ご連絡をお願いします。(スライド13)

キャンセル受理、別候補日確認・資料準備

関連部署

予約者

●精度管理記録予約サイトで別日予約

### SDV実施直前の予約キャンセル

#### ■SDV実施直前の体調不良や予約者都合の場合

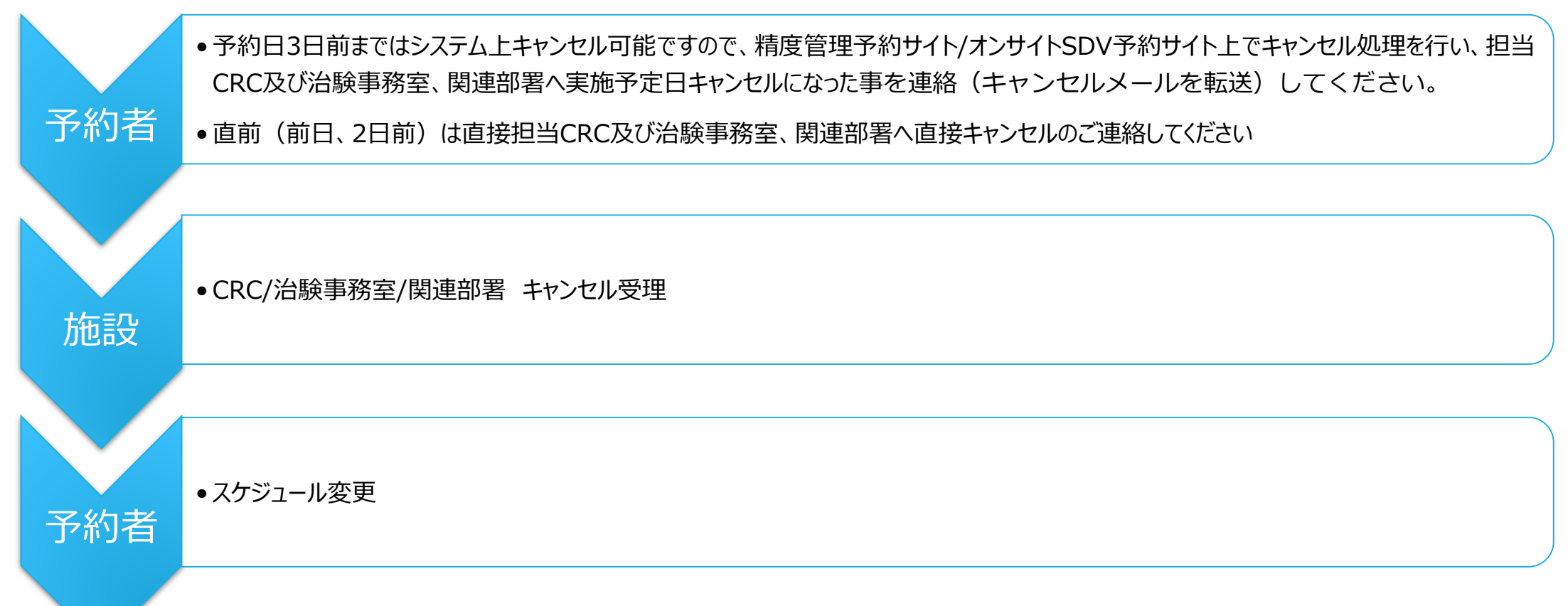

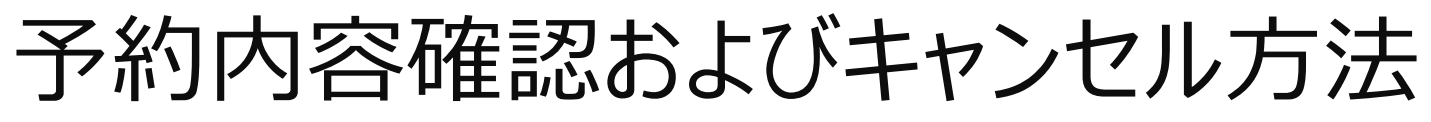

予約内容照会

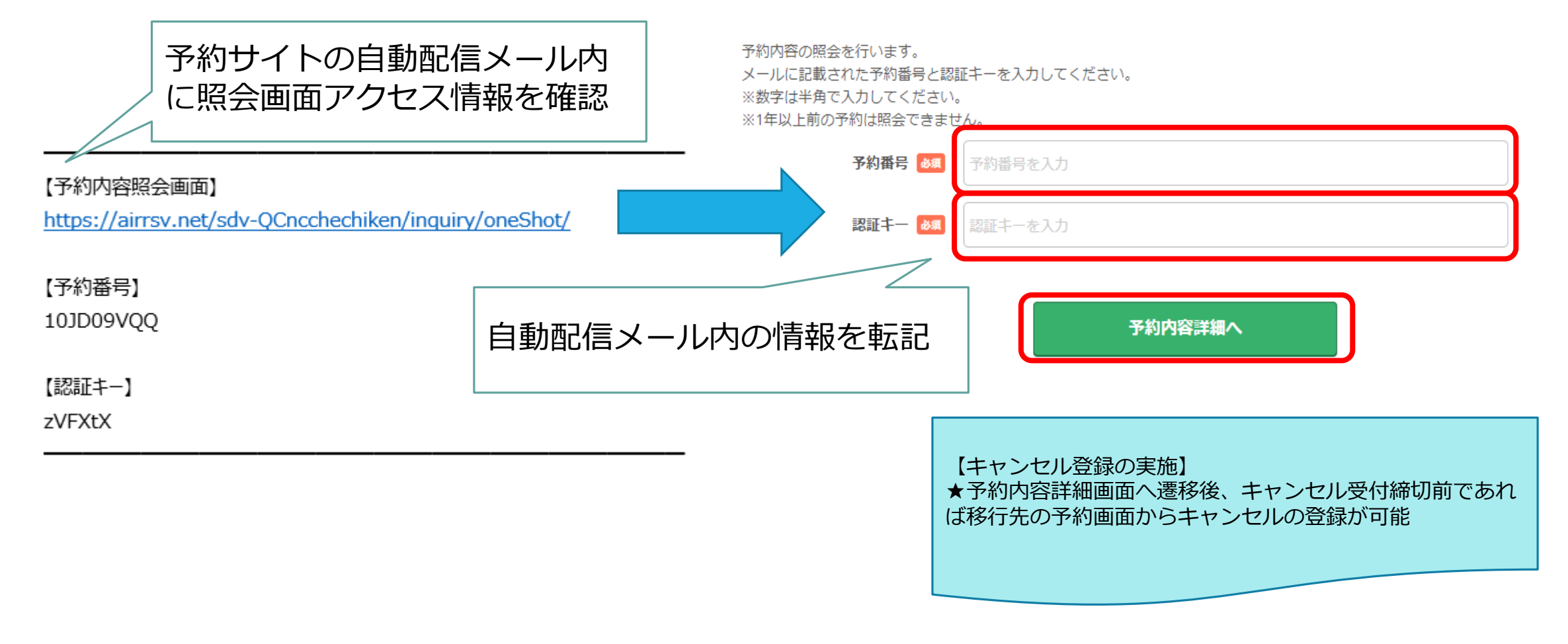

2025/1/27 VER2.0 14

### 予約確定7日前経過でのキャンセルはメール連絡が必須

|                              | 予約確定日の8日前まで | 予約確定日     | の7日前~3日前                                                                                                    | 予約確定日の2日前〜当日                                                                                                    |                                         |
|------------------------------|-------------|-----------|----------------------------------------------------------------------------------------------------|----------------------------------------------------------------------------------------------------|-----------------------------------------|
| 精度管理記録予約サイト                  | キャンセル登録必須   | キャンセル登録必須 |                                                                                                    | キャンセル登録不可                                                                                                    |                                         |
| 治験関連部署                       | メール連絡不要     | メール連絡必要   |                                                                                                    | メール連絡必要                                                                                                    |                                         |
| 担当CRC                        | メール連絡不要     | 予約内容      | に応じて必要 <sup>※</sup>                                                                                                    | メール連絡必要                                                                                                    |                                         |
| ※治験関連部署の連絡先が不明な場合は担当CRCに依頼する |             |           | <ol> <li>1. 予約キャンセ<br/>応に該当する</li> <li>2. 精度管理記録<br/>セル登録を実</li> <li>3. 精度管理記録<br/>付して関連部<br/>※予約前日・当<br/>キャンセルの</li> </ol> | aの実施力法」<br>ル日が、上記の表のどのキャンセ<br>か確認する<br>予約サイト上で予約済みメニュー<br>施する<br>予約サイトからキャンセル完了メ<br>署および担当CRCにメールにて連<br>自てのキャンセルでは、直接メ・<br>D連絡を行う | ンル連絡対<br>-のキャン<br>(ールを添<br>絡する<br>ールのみで |
|                              |             |           |                                                                                                    | 2025/1/27 VER                                                                                                    | .2.0 15                                 |

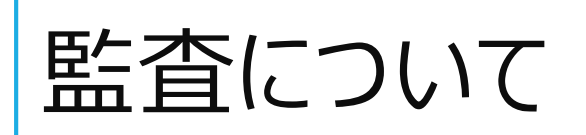

## 予め依頼者と責任医師、担当CRC、治験事務室、関連部署と実施日について日程調整後、精度管理予約システム及び薬剤部訪問予約サイトへ予約後、オンサイトSDV室の予約を行って下さい。

| 国立がん研究センター<br>東病院<br>National Cancer Center Hospital East                                       | 国立がん研究センター<br>東病院<br>National Cancer Center Hospital East                               |
|-------------------------------------------------------------------------------------------------|-----------------------------------------------------------------------------------------|
| ご予約内容の選択<br>メニューを選択してください<br>・                 ▼                                                | ご予約内容の選択<br>メニューを選択してください                                                               |
| 【公判即】: 治験楽管理に開する資料       【放射線料】: 放射線診断被害の精度管理記録       【病理】: 温度管理記録・温度計記録                        | -<br>必須文書閲覧<br>症例SDV<br>【追加枠】症例SDV:1週間以内の追加枠です ※予約の空き状況を確認し、担当CRCヘアポイントを取ってから仮予約をしてください |
| (検査科/MI) 翻床研究検査型 (株・報告号-3)<br>希望日監査日に予約が入ってしまっている場合には、各部署<br>内において調整して頂き、その後各部署内で資料予約を行い<br>ます。 | ■<br>監査1枠(1部屋:3F-1)<br>※予約は30日前まで。                                                      |

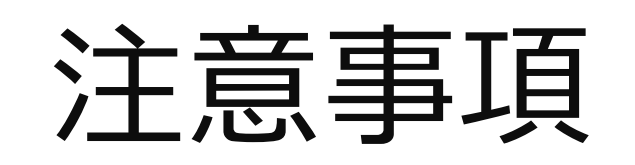

- ●貸出利用時間帯は平日の<u>9:15~13:00・13:30~17:15</u>となっております。
- ●原則終日希望の貸出は監査・実地調査等以外は受付を行っておりませんので、ご了承下さい。
- ●同日に「必須文書閲覧」と「症例SDV」を実施希望の場合は、「必須文書閲覧」を選択し、 必ず治験事務室と<u>担当CRCへの連絡をお願いします。</u>
- 予約の受付時間を
   予約入力当日の70日前から90日前までに変更しました。
   受付〆切は原則14日前までは変更はございません。
- 追加枠の症例SDVの予約が空いている場合がございますが、原則追加枠で貸出文書閲覧不可です。
  - <本システムを用いずに予約が必要なもの>
- ●直接訪問にて精度管理記録(各部署内のみにて閲覧)については直接関連部署の各担当者に ご連絡の上アポイントを取ってください。

## お願い

#### 予約は空きがあれば別予約も可能となっておりますが、節度ある予約を 頂きますようお願い申し上げます。